# **Demo: Ensembl Fungi species**

Clickable links shown in blue, text to be entered shown in red.

Navigate to <u>fungi.ensembl.org</u>. You'll see a homepage similar to this:

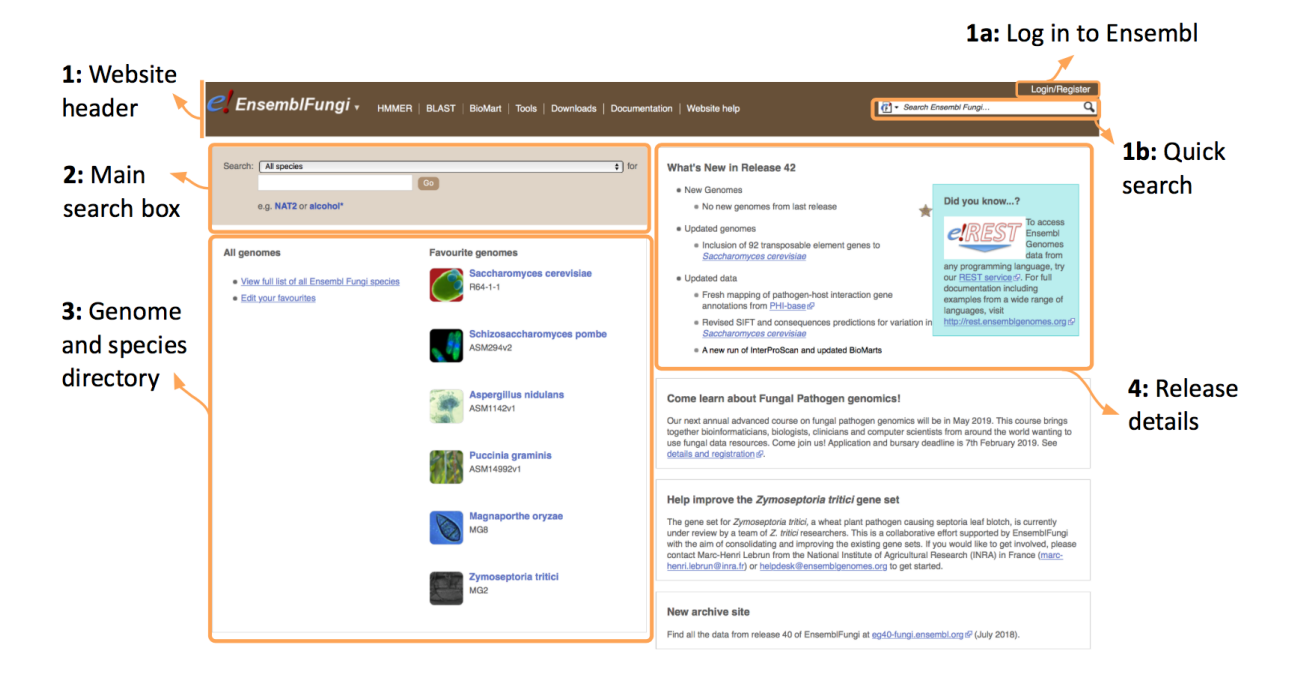

Click on 'View full list of all Ensembl Fungi species', which you can find in section 3: Genome and species directory shown above.

|            |                                                                 |                |               |                                   |                                          |                    |                     |                               | D                   | )ownl                    | oad                             |
|------------|-----------------------------------------------------------------|----------------|---------------|-----------------------------------|------------------------------------------|--------------------|---------------------|-------------------------------|---------------------|--------------------------|---------------------------------|
| Find       | a Species                                                       |                |               |                                   | Type in your species to search the table |                    |                     |                               |                     | tabl                     | e                               |
| Show       | All 🗧 entries                                                   |                |               | Show/hide columns                 |                                          |                    |                     |                               | Filt                | ler                      |                                 |
|            | Name                                                            | Classification | Taxon<br>ID   | Assembly                          | Accession                                | Variation database | Regulation database | Whole<br>genome<br>alignments | Other<br>alignments | In<br>peptide<br>compara | In pan-<br>taxonomic<br>compara |
| <i>e</i> ! | Absidia glauca                                                  | Mucoromycotina | <u>4829</u>   | AG_v1                             | GCA_900079185.1                          |                    |                     |                               |                     |                          | -                               |
| <i>e</i> ! | Absidia repens str.<br>NRRL 1336                                | Mucoromycotina | 90262         | Absrep1                           | GCA_002105175.1                          | -                  |                     |                               |                     | 0                        |                                 |
| e!         | Acaromyces ingoldii<br>str. MCA 4198<br>(GCA_003144295)         |                | 215250        | Acain1                            | GCA_003144295.1                          |                    | -                   | -                             |                     | 0                        | -                               |
| <i>e</i> ! | Acidomyces<br>richmondensis<br>(GCA_001572075)                  | Acidomyces     | 245562        | ASM157207v1                       | GCA_001572075.1                          | -                  |                     |                               |                     | -                        |                                 |
| e!         | Acidomyces<br>richmondensis BFW<br>(GCA_001592465)              | Acidomyces     | 766039        | Acidomyces_richmondensis_BFW_v1.0 | GCA_001592465.1                          |                    | -                   | -                             |                     | 0                        | -                               |
| <i>e</i> ! | Acremonium<br>chrysogenum ATCC<br>11550<br>(GCA_000769265)      | Hypocreales    | <u>857340</u> | ASM76926v1                        | GCA_000769265.1                          | -                  |                     |                               |                     | $\gamma$                 |                                 |
| 2          | Agaricus bisporus var.<br>burnettii JB137-S8<br>(GCA_000300555) | Agaricales     | 597362        | Agabi_varbur_1                    | GCA_000300555.1                          | D                  | ata ty              | oes av                        | ailable             | e for                    | ) .                             |
|            |                                                                 |                |               |                                   |                                          |                    | thi                 | s asse                        | mbly                |                          | ]                               |

Click on the latin name of your species of interest to go to the species homepage. We'll click on Ashbya gossypii.

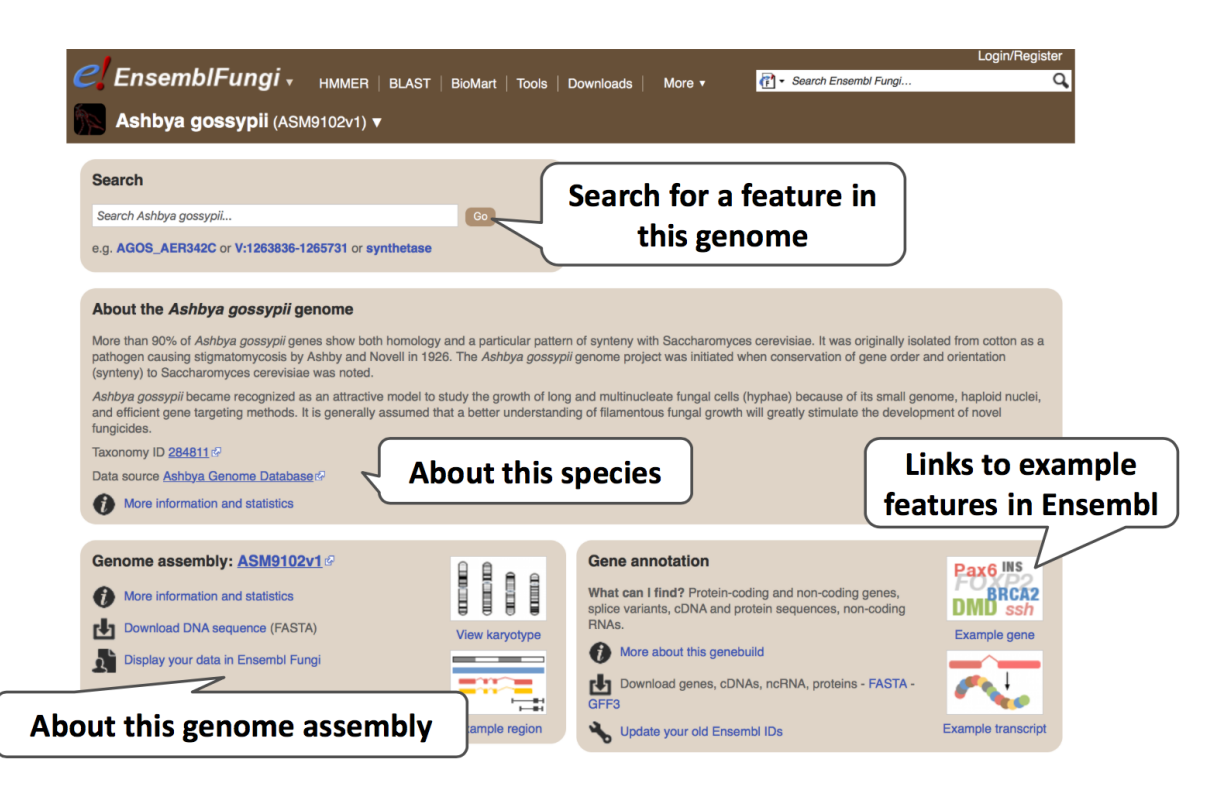

To find out more about the genome assembly and gene annotation, click on More information and statistics.

| Ashbya gossypii (ASM9102v1) ▼                                                                                                    |                                                                                                    |                                                                                                    |  |  |  |  |  |  |
|----------------------------------------------------------------------------------------------------|----------------------------------------------------------------------------------------------------|----------------------------------------------------------------------------------------------------|--|--|--|--|--|--|
| Ashbya gossypii Assembly and Gene Annotation                                                                                                    | Ashbya gossypii Assembly and Gene Annotation                                                                                                    |                                                                                                    |  |  |  |  |  |  |
| About the Ashbya gossypii genome                                                                                                    | Statistics                                                                                                    | assembly and annotation                                                                                                 |  |  |  |  |  |  |
| More than 90% of Ashbya gossypii genes show both homology and a particular pattern of sunterny with Sarcharomyces carevisiae. It was originally isolated from ontrop as a                                                                                                    | Summary                                                                                                    | 7/                                                                                                    |  |  |  |  |  |  |
| <ul> <li>or symetry win cluckination/puez-det shutlet. In well of organized to det to be a sub-<br/>pathogen causing stigmatenyoosis by Ashby and Novell in 1926. The Ashbya goasypii<br/>genome project was initiated when conservation of gene order and orientation<br/>(syntex) to Sacharamovage cerevisiae was noted.</li> </ul>                                                                                                    | Assembly                                                                                                    | ASM9102v1 (Ashbya gossypii ATCC 10895 assembly<br>from BioProject 13834), INSDC Assembly<br>GCA_000091025.312, Oct 2010 |  |  |  |  |  |  |
| anized as an attractive model to study the growth of long                                                                                                    | Database version                                                                                                    | 95.1                                                                                                    |  |  |  |  |  |  |
| Who did the gene (hyphae) because of its small genome, haploid nuclei,                                                                                                    | Base Pairs                                                                                                    | 9,119,312                                                                                                    |  |  |  |  |  |  |
| ethods. It is generally assumed that a better                                                                                                    | Golden Path Length                                                                                                    | 9,119,312                                                                                                    |  |  |  |  |  |  |
| annotation ?                                                                                                    | Genebuild by                                                                                                    | AGD                                                                                                    |  |  |  |  |  |  |
|                                                                                                    | Genebuild method                                                                                                    | Generated from ENA and UniProtKB annotation                                                                             |  |  |  |  |  |  |
| Annotation                                                                                                    | Data source                                                                                                    | Ashbya Genome Databaser                                                                                                 |  |  |  |  |  |  |
| Annotation of <i>Ashbya gossyai</i> was imported from the European Nucleotide Archive R.<br>Non coding RNA genes have been annotated using RNAScan-SE (Lowe, T.M. and<br>Eddy, S.R. 1997), RFAM (Griffiths-Jones et al 2005), and RNAmmer (Lagesen K., et al                                                                                                    | Gene counts                                                                                                    |                                                                                                    |  |  |  |  |  |  |
| 2007); additional analysis tools have also been applied.                                                                                                    | Coding genes                                                                                                    | 4,776                                                                                                    |  |  |  |  |  |  |
| Other Data                                                                                                    | Non coding genes                                                                                                    | 725                                                                                                    |  |  |  |  |  |  |
| Probe mapping data has been loaded for the experiment <u>A-AFFY-105</u> Ø.                                                                                                    | Small non coding genes                                                                                                    | 725                                                                                                    |  |  |  |  |  |  |
| References                                                                                                    | Pseudogenes                                                                                                    | 19                                                                                                    |  |  |  |  |  |  |
|                                                                                                    | Gene transcripts                                                                                                    | 5,520                                                                                                    |  |  |  |  |  |  |
| The Asrbyzia genome as a tool for mapping the ancient succhardonyces cerevisiae genome is a chardonyces of the ancient succhardonyces of the ancient succhardonyces of the ancient succhardonyces of the ancient succhard and the ancient succhard and the ancient succhar | is the operational u<br>enomic context, tra<br>e or more exons, w<br>ons being separate<br>exons/introns are<br>and then the introns<br>pts may or may no | nit of a<br>nscripts<br>d by<br>s spliced<br>t encode Terms underlined<br>have mouse-over<br>definitions                |  |  |  |  |  |  |

#### **Exercises: Searching Ensembl Fungi species**

#### Exercise – Ustilago maydis

(a) Navigate to the species homepage for *Ustilago maydis*. What is the name of the genome assembly for *Ustilago maydis*?

(b) Click on More information and statistics. How long is the *Ustilago maydis* genome (in bp)? How many genes have been annotated?

#### **Exercise - Bipolaris species**

(a) How many genome assemblies are there for the genus *Bipolaris* in Ensembl Fungi?

(b) What is the INSDC accession number for *Bipolaris oryzae*? What institute submitted the data to INSDC?

# Demo: The Ensembl Fungi Region in detail view

Start at the Ensembl Fungi front page, fungi.ensembl.org. You can search for a region by typing it into a search box, but you have to specify the species.

Find *Fusarium oxysporum*, then type (or copy and paste) 14:1270000-1296000 into the search box. Press enter or click Go to jump directly to the **Region in detail** Page.

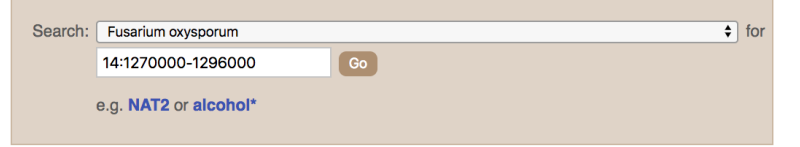

Click on the button view page-specific help. The help pages provide links to Frequently Asked Questions, a Glossary, Video Tutorials, and a form to Contact HelpDesk. There is a help video on this page at <u>http://youtu.be/tTKEvgPUq94</u>.

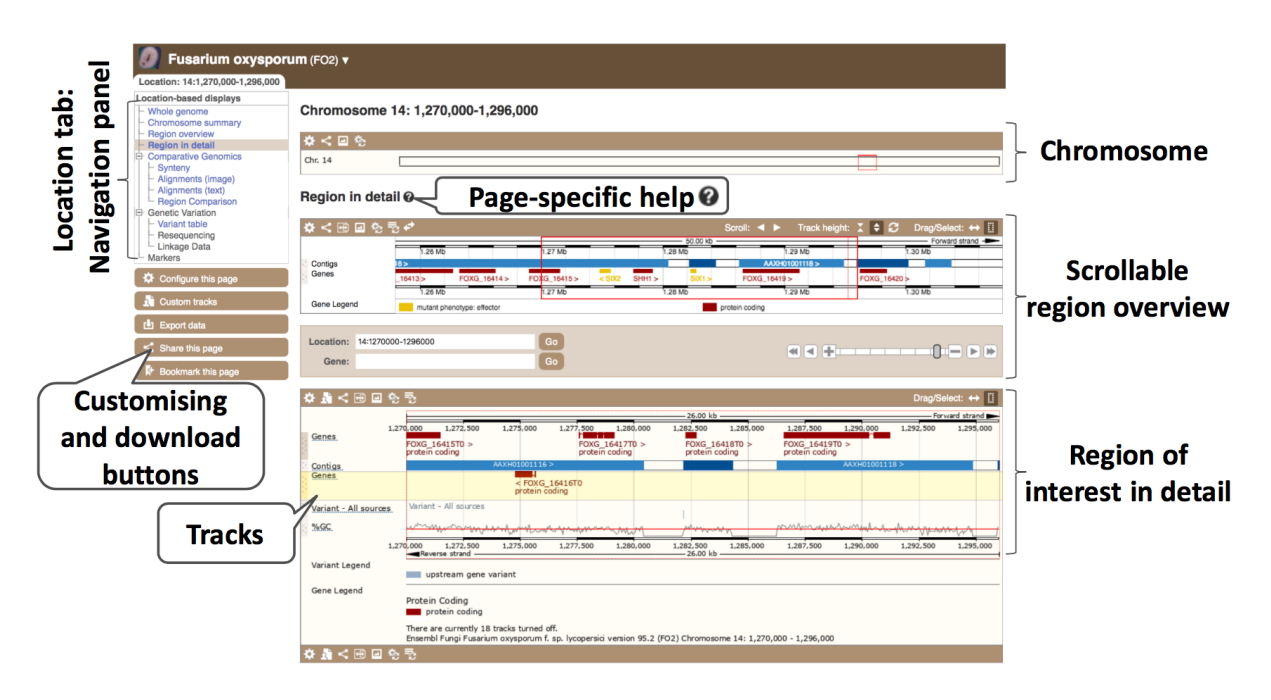

The Region in detail page is made up of three images, let's look at each one on detail.

The first image shows the chromosome. You can jump to a different region by dragging out a box in this image. Drag out a box on the chromosome; a pop-up menu will appear.

#### Chromosome 14: 1,270,000-1,296,000

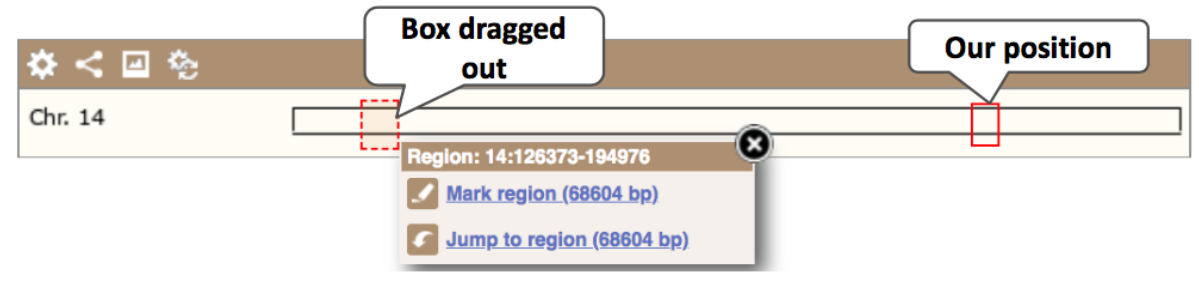

If you would like to move to the region, you could click on Jump to region (### bp). To highlight it, click on Mark region (### bp). For now, we'll close the pop-up by clicking on the X on the corner.

The second image shows a 50 kb region around our selected region. This view allows you to scroll back and forth along the chromosome.

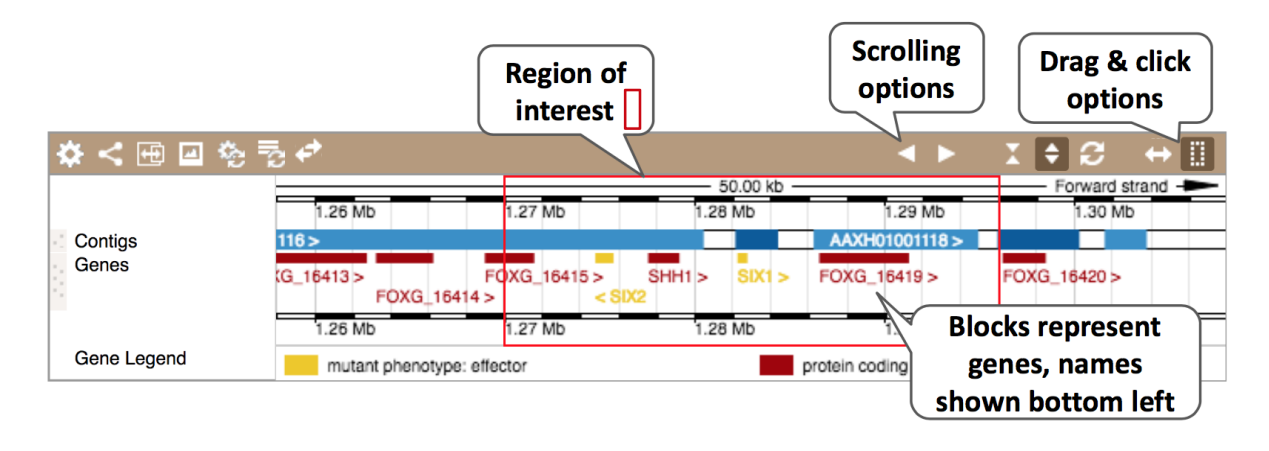

Click on the Drag/Select button  $Drag/Select: \leftrightarrow \square$  to change the action of your mouse click. Now you can scroll along the chromosome by clicking and dragging within the image. As you do this you'll see the image below grey out and two blue buttons appear. Clicking on Update this image would jump the lower image to the region central to the scrollable image. We want to go back to where we started, so we'll click on Reset scrollable image.

|                            | Update this image | 1.280               | Reset scrollable image          | 1                           |
|----------------------------|-------------------|---------------------|---------------------------------|-----------------------------|
| G_16415T0 ><br>tein coding | FOXG_<br>proteir  | 16417T0<br>i coding | > FOXG_16418T0 > protein coding | FOXG_16419<br>protein codir |
|                            |                   |                     |                                 | AA                          |

The third image is a detailed, configurable view of the region.

| ☆ 3 ∠ □ □ ↔<br>Track nam | ≅.<br>nes                                                    |                                         | Choose mouse o<br>drag optior | lick + Drag/S                   | Select: ↔ 🛄 |
|--------------------------|--------------------------------------------------------------|-----------------------------------------|-------------------------------|---------------------------------|-------------|
| Capac 1.2                | 1.275МЬ 1.275МЬ                                              | 1.280Mb                                 | 1.285Mb                       | 1.290Mb                         | 1.295Mb     |
| Genes                    | FOXG_16415T0 ><br>protein coding                             | FOXG_16417T0 :<br>protein coding        | FOXG_16418T0 > protein coding | OXG_16419T0 ><br>protein coding |             |
| Contigs                  | AAXH0100111                                                  | 6 >                                     |                               | AAXH01001118 >                  |             |
| Genes                    | < FOXO<br>protein                                            | G_16416T0<br>coding                     |                               | Blue bar is the                 | genome      |
| Variant - All sources    | Variant - All sources                                        |                                         |                               |                                 |             |
| %GC                      | monterter                                                    | www.www.                                |                               | Manand Manandan                 | w~~~w`      |
| 1.2                      | 70Mb 1.275Mb<br>Beverse strand                               | 1.280Mb                                 | 1.285Mb                       | 1.290Mb                         | 1.295Mb     |
| Varia                    | Teverse strand                                               |                                         | 20.00 KD                      |                                 |             |
| Click on bloc            | k & drag to                                                  | :                                       |                               |                                 |             |
| move track               | s around<br>protein coding<br>mutant phenotype: eff          | ector                                   |                               |                                 |             |
|                          | There are currently 18 tracks<br>Ensembl Fungi Fusarium oxys | turned off.<br>sporum f. sp. lycopersio | ci version 95.2 (FO2) Chro    | omosome 14: 1,270,000 - 1       | 1,296,000   |
| 🌣 🖪 < 🖽 🖃 🎭              | 72                                                           |                                         |                               |                                 |             |
| Disp                     | lay & export option                                          | IS                                      |                               |                                 |             |

Click on the Drag/Select option at the top or bottom right to switch mouse action. On Drag, you can click and drag left or right to move along the genome, the page will reload when you drop the mouse button. On Select you can drag out a box to highlight or zoom in on a region of interest.

With the tool set to Select, drag out a box around an exon and choose Mark region.

| Remove highlight by clicking here                                                                                                    |  |  |  |  |  |  |  |  |  |  |
|----------------------------------------------------------------------------------------------------|--|--|--|--|--|--|--|--|--|--|
| 🌣 🛃 < 🕀 🖾 🇞 🗟 🗾or click here                                                                                                    |  |  |  |  |  |  |  |  |  |  |
|                                                                                                    |  |  |  |  |  |  |  |  |  |  |
| Genes 1.27Mb Marked Region × 1<br>FOXG_16415 Jump to marked location 164<br>protein codinc                                                                                                    |  |  |  |  |  |  |  |  |  |  |
| Contigs<br>Genes<br>Genes<br>Contigs<br>Genes<br>Contigs<br>Genes<br>Contigs<br>Contig |  |  |  |  |  |  |  |  |  |  |
| Variant - All sources Variant - All sources                                                                                                    |  |  |  |  |  |  |  |  |  |  |
| Sec. Highlighted region                                                                                                    |  |  |  |  |  |  |  |  |  |  |
| 1.27Mb 1<br>Reverse strand                                                                                                    |  |  |  |  |  |  |  |  |  |  |

The highlight will remain in place if you zoom in and out or move around the region. This allows you to keep track of regions or features of interest.

We can edit what we see on this page by clicking on the Configure this page menu at the left.

Configure this page

This will open a menu that allows you to change the image. You can put some tracks on in different styles; more details are in this FAQ: <u>http://www.ensembl.org/Help/Faq?id=335</u>.

| Configure Region Image                                                          | earch for                   | Configure Chromosome Image Pe                                   | ersonal Data    |                       |
|---------------------------------------------------------------------------------|-----------------------------|-----------------------------------------------------------------|-----------------|-----------------------|
| Active tracks                                                                   | a track                     | om available configurations:                                    | Current unsaved |                       |
| Favourite tracks Track order                                                    | Activ                       | e tracks                                                        |                 | Click on <i>i</i> for |
| Search results                                                                  | Sequer                      | nce and assembly                                                |                 |                       |
| Sequence and assembly                                                           | (2/4)                       | ntigs                                                           |                 | * 0                   |
| mRNA and protein alignments                                                     | (1/1)<br>(0/2) Track        | showing underlying assembly contias.                            |                 |                       |
| RNA alignments                                                                  | (0/1)<br>(0/1)              | Click box to turn                                               | 1               | * 0                   |
| Comparative genomics     BLASTz/LASTz alignments     Translated blat alignments | (0/3)<br>(0/2)<br>(0/1) Eff | on/off & change st                                              | yle             | * 0                   |
| Variation<br>Reper                                                              | (1/2)<br>(0/10) Va C        | Off<br>No exon structure without labels                         |                 | * 0                   |
| Displ<br>Categories                                                             |                             | No exon structure with labels<br>Expanded without labels        |                 | ÷ 0                   |
| Custom tracks                                                                   |                             | Expanded with labels Collapsed without labels                   |                 |                       |
| 🎄 Manage configurations                                                         |                             | Collapsed with labels<br>Coding transcripts only (in coding gen | es)             | *                     |
| Seset configuration                                                             | Var                         | iant Legend                                                     |                 | *                     |
| Reset track order                                                               |                             | play in-track labels                                            |                 | * //                  |

Let's add some tracks to this image. Add:

Start/stop codons

Type II Transposons

Now click on the tick in the top right hand tick to save and close the menu. Alternatively, click anywhere outside of the menu. We can now see the tracks in the image.

We can also change the way the tracks appear by clicking on the track name to open a menu. We can move tracks around by clicking and dragging on the coloured dotted block/bar to the left of the track name.

E.g.

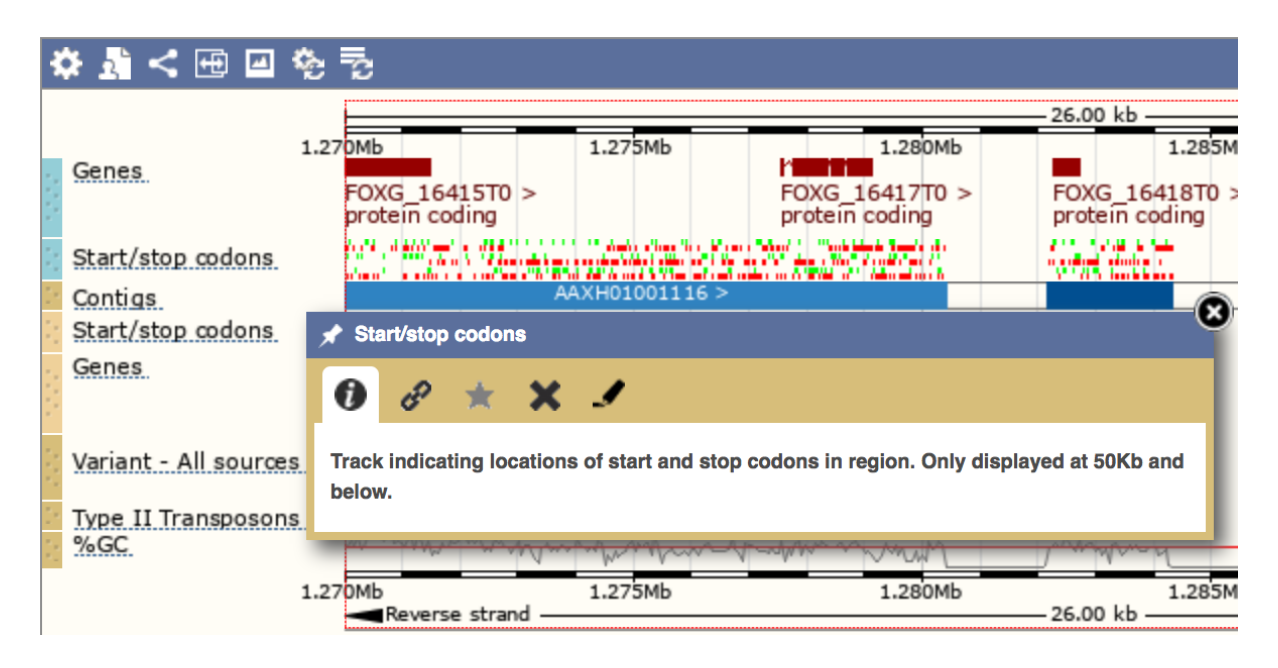

Now that you've got the view how you want it, you might like to show something you've found to a colleague or collaborator. Click on the Share this page button to generate a link.

#### Share this page

Email the link to someone else, so that they can see the same view as you, including all the tracks you've added. These links contain the Ensembl release number, so if a new release or even assembly comes out, your link will just take you to the archive site for the release it was made on.

To return this to the default view, go to Configure this page and select Reset configuration at the bottom of the menu.

### **Exercises: Ensembl Fungi Region in Detail**

# **Region Exercise 1 – Exploring a** *Coprinopsis cinerea okayama* region

(a) Go to the region 7:1400000-1425000 in Coprinopsis cinerea okayama.

(b) How many complete genes are found in this region? How many on the forward and how many on the reverse strand?

- (c) Zoom in on the largest gene EFI27358. How many exons does this gene have?
- (d) Export the genomic sequence for this region.

### Region Exercise 2 – Exploring a region in Zymoseptoria tritici

(a) Go to the region 3:1310171-1318171 in *Zymoseptoria tritici* MG2.

(b) How many genes are annotated in this region? Are they all annotated by the same institute?

(c) Turn on the all repeat regions track. Are there any repeat regions identified in this region? Do they overlap any of the genes?

# **Region Exercise 3 - Exploring a region in** *Schizosaccharomyces pombe*

(a) We're exploring the region surrounding the gene Tor1. Search *Schizosaccharomyces pombe* for the region II:3075647-3085541.

(b) Turn on all the tracks for Polyadenylation sites. Which studies show data for the gene Tor1? Click on the track names to see descriptions.

(c) Zoom into the 3' UTR for tor1 to see the peaks. What do you notice about the y-axis scales on the tracks? Can you change the Mata (2013) tracks to have the same Y-axis limits at the Schlackow (2013) tracks? (Hint: Click on the track name and explore the options in the pop-up).

# Demo: The Ensembl Fungi gene tab

We're going to look at the gene ATG8 in *Magnaporthe oryzae*. This gene is involved in autophagy, and targeted silencing of this gene inhibits infection (further info in Wilson and Talbot, *Nature Reviews Microbiology* volume 7, pages 185–195 (2009)).

From fungi.ensembl.org, type *ATG8* into the Search for a gene search bar, click the dropdown menu and select Magnaporthe oryzae and click the Go button.

Click on the gene name ATG8 in the results. The Gene tab should open:

|                | Magnaporthe oryza                                                          | 🔐 🖟 Gene tab                                                                                                    |
|----------------|----------------------------------------------------------------------------|----------------------------------------------------------------------------------------------------|
|                | Location: 5:641,522-643,203 Gene                                           | e: ATGB Transcript: MGG_01062T0                                                                                                    |
|                | Gene-based displays                                                        | Gene: ATG8 MGG_01062                                                                                                    |
|                | - Transcript comparison                                                    | Description Autophagy-related protein 8 [Source:UniProtKB/Swiss-ProtAcc:Q51MW4@]                                                                                                    |
|                | E Sequence                                                                 | Location Chromosome 5: 641,522-643,203 reverse strand.                                                                                                    |
| Ĕ              | └─ Secondary Structure                                                     | MG8:CM001235.1 shown on a                                                                                                    |
| al             | - Gene families<br>- Literature                                            | About this gene This gene has 1 transcript (splice variant), 344 orthologues and is a member of 2 Ensembl protein families.                                                                                                    |
| d              | E Fungal Compara                                                           | Transcripts Hide transcript table gene hages                                                                                                    |
| C              | <ul> <li>Genomic alignments</li> <li>Gene tree</li> </ul>                  |                                                                                                    |
| ō              | - Gene gain/loss tree                                                      | Show/hide columns (1 hidden)                                                                                                    |
| Ē              | Paralogues                                                                 |                                                                                                    |
| g              | E Pan-taxonomic Compara                                                    | Novel MGG_01062T0 1477 123aa Protein coding Q51MW46                                                                                                    |
| . <u>e</u>     | Orthologues                                                                |                                                                                                    |
| ş              | Ontologies                                                                 | Summary @                                                                                                    |
| Ž              | <ul> <li>GO: Molecular function</li> <li>GO: Biological process</li> </ul> |                                                                                                    |
| <del>.</del> . | - GO: Cellular component                                                   | Name ATG8 (UniProtKB Gene Name)                                                                                                    |
| р              | PHI: Phibase identifier     Phenotypes                                     | UniProtKB This gene has proteins that correspond to the following UniProtKB identifiers: Q51MW4@                                                                                                    |
| g              | E Genetic Variation                                                        | Gene type Protein coding                                                                                                    |
| <b>a</b>       | - Variant table                                                            | Annotation method Protein coding genes annotation from the Broad Institute of.                                                                                                    |
| č              | Structural variants                                                        |                                                                                                    |
| e              | <ul> <li>Gene expression</li> <li>Pathway</li> </ul>                       | E:: E Go to Region in Detail for more tracks and navigation options (e.g. zooming)                                                                                                    |
| G              | - Regulation                                                               |                                                                                                    |
|                | <ul> <li>External references</li> <li>Supporting evidence</li> </ul>       | ☆뤏<⊞의 화형                                                                                                    |
|                | E ID History                                                               | 21.68 kb                                                                                                    |
|                | └ Gene history                                                             | Genes 635kb 645kb 645kb 645kb                                                                                                    |
|                | Configure this page                                                        | MGG_01067T0 > MGG_01067T0 > MGG_01064T0 > MGG_01061T0 > MGG_0105T0 > mortein codina protein codina protein codi |
|                | Custom tracks                                                              |                                                                                                    |
|                |                                                                            | procession optimised in a contract of the contract of the cont |
|                | Export data                                                                | Genes Contigs. Contigs. Contig |
|                | Share this page                                                            | KGC_01066T0     Protein coding     Protein coding     Protein          |
|                | Bookmark this page                                                         | Reverse strand 635kb 646kb 21.68 kb 645kb 860 800 800 800 800 800 800 800 800 800                                                                                                    |

The *ATG8* gene is highlighted in green and in the centre of the display as it is the gene of interest.

Let's walk through some of the links in the left hand navigation column. How can we view the genomic sequence? Click Sequence at the left of the page.

#### Marked-up sequence @

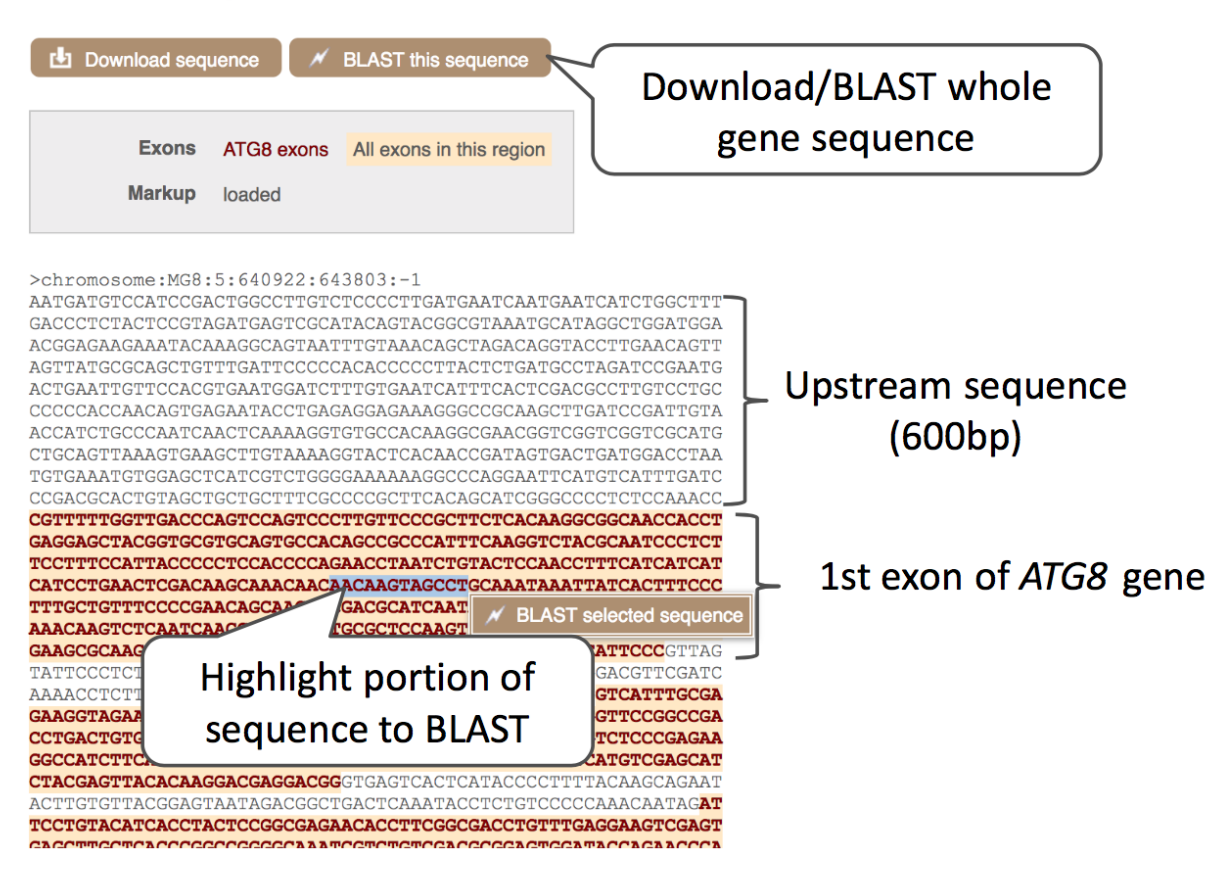

The sequence is shown in FASTA format. Take a look at the FASTA header:

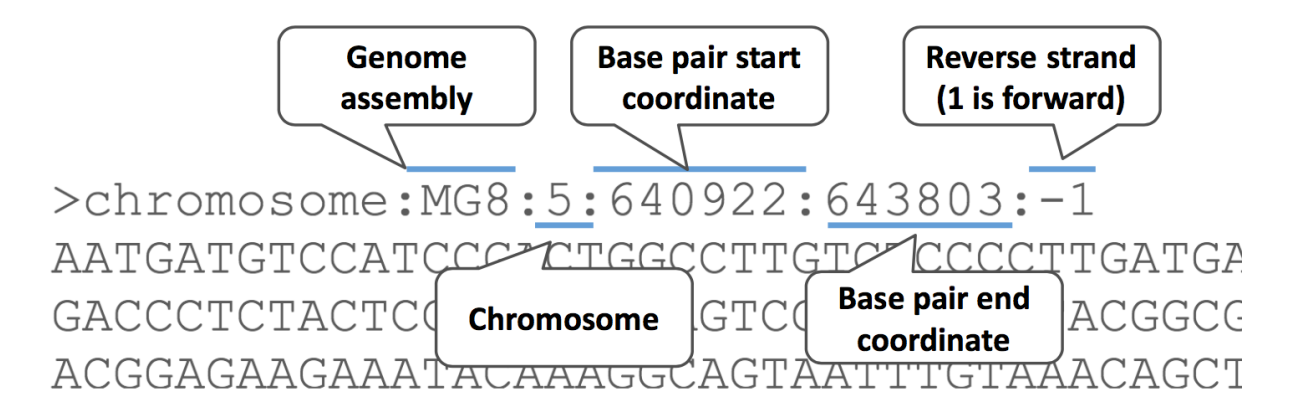

Exons are highlighted within the genomic sequence. If you click on Configure this page you can change display options, and for species with variation databases you can highlight variants on this view.

You can download this sequence by clicking in the Download sequence button above the sequence.

This will open a dialogue box that allows you to pick between plain FASTA sequence, or sequence in RTF, which includes all the coloured annotations and can be opened in a word processor. This button is available for all sequence views.

| File name:                         | Magnaporthe_oryzae_ATG8_sequence                  |  |  |  |  |  |
|------------------------------------|---------------------------------------------------|--|--|--|--|--|
| File format:                       | Choose Format<br>V FASTA<br>RTF (Word-compatible) |  |  |  |  |  |
|                                    | Preview     Download     Download     Compressed  |  |  |  |  |  |
| Settings                           |                                                   |  |  |  |  |  |
| Sequences to export:               | Select/deselect all                               |  |  |  |  |  |
|                                    | CDNA (transcripts)                                |  |  |  |  |  |
|                                    | Coding sequences (CDS)                            |  |  |  |  |  |
|                                    | Amino acid sequences                              |  |  |  |  |  |
|                                    | 5' UTRs                                           |  |  |  |  |  |
|                                    | 3' UTRs                                           |  |  |  |  |  |
|                                    | Exons                                             |  |  |  |  |  |
|                                    | Introns                                           |  |  |  |  |  |
|                                    | Genomic sequence                                  |  |  |  |  |  |
| 5' Flanking sequence (upstream):   | 600 * (Maximum of 1000000)                        |  |  |  |  |  |
| 3' Flanking sequence (downstream): | 600 * (Maximum of 1000000)                        |  |  |  |  |  |

If we are interested in finding out about gene functions, the Gene Ontology (GO) annotations can tell us where the protein is located, the biological processes it is involved in and it's molecular function.

Click on GO: Biological process. This page shows all linked GO annotations, some of these are linked as GO terms are hierarchical. For example if you click on 'Positive regulation of macroautophagy' you will be taken to the GO pages, which shows that this is a child term to 'Autophagy' which is also shown on the GO pages in Ensembl.

#### GO: Biological process @

| Accession            | Term                                     | Evidence        | Annotation source                                 | Mapped using | Transcript IDs     |                                                                                                   |
|----------------------|------------------------------------------|-----------------|---------------------------------------------------|--------------|--------------------|---------------------------------------------------------------------------------------------------|
| <u>GO:0006914</u> ਲੋ | autophagy                                | IEA             | <u>UniProtKB/Swiss-</u><br>Prot:ATG8_MAGO7 &      |              | <u>MGG_01062T0</u> | <ul> <li><u>Search</u><br/><u>BioMart</u></li> <li><u>View on</u><br/><u>karyotype</u></li> </ul> |
| <u>GO:0009405</u> &  | pathogenesis Inferred from               | IMP<br>Mutant P | UniProtKB/Swiss-<br>Prot:ATG8_MAGO7 &<br>henotype |              | <u>MGG_01062T0</u> | <ul> <li><u>Search</u><br/><u>BioMart</u></li> <li><u>View on</u><br/><u>karyotype</u></li> </ul> |
| <u>GO:0015031</u> &  | protein transport                        | IEA             | <u>UniProtKB/Swiss-</u><br>Prot:ATG8_MAGO7 &      |              | <u>MGG_01062T0</u> | <ul> <li><u>Search</u><br/><u>BioMart</u></li> <li><u>View on</u><br/><u>karyotype</u></li> </ul> |
| <u>GO:0016239</u> &  | positive regulation of<br>macroautophagy | IMP             | <u>UniProtKB/Swiss-</u><br>Prot:ATG8_MAGO7 &      |              | <u>MGG_01062T0</u> | <ul> <li><u>Search</u><br/><u>BioMart</u></li> <li><u>View on</u><br/><u>karyotype</u></li> </ul> |
| <u>GO:0048102</u> ਲੋ | autophagic cell death                    | IMP             | <u>UniProtKB/Swiss-</u><br>Prot:ATG8_MAGO7        |              | <u>MGG_01062T0</u> | <ul> <li><u>Search</u><br/><u>BioMart</u></li> <li><u>View on</u><br/><u>karyotype</u></li> </ul> |

For some pathogenic species in Ensembl Fungi we have Pathogen-Host Interactions (PHIbase) annotations. Click on the PHI: Phibase identifier link in the left-hand menu.

There are four results here, listed by the PHI-base ID. Click on the link to go to the PHI-base website to view more information about this annotation.

PHI: Phibase identifier

| Accession         | Term | 1                                                                                                    | Evidence             | Annotation so                      | ource                 | M                                                                                 | apped usi                                                                                    | ng T                                                               | Transe     | cript IDs                                                                                        |                                                                                                   |                    |
|-------------------|------|----------------------------------------------------------------------------------------------------|----------------------|------------------------------------|-----------------------|-----------------------------------------------------------------------------------|----------------------------------------------------------------------------------------------|--------------------------------------------------------------------|------------|--------------------------------------------------------------------------------------------------|---------------------------------------------------------------------------------------------------|--------------------|
| <u>PHI:2061</u> ₽ | 2061 | !                                                                                                    | ND                   | Sequence<br>Publications:19        | 9115483               | <u>3</u> &                                                                        |                                                                                              | Ņ                                                                  | MGG_       | <u>01062T0</u>                                                                                   | <ul> <li><u>Search</u><br/><u>BioMart</u></li> <li><u>View on</u><br/><u>karyotype</u></li> </ul> |                    |
| <u>PHI:2076</u> & | 2078 | Pathogen Gene M<br>Gph1 lo                                                                               | ND<br>Autant Phenoty | Sequence<br>Publications:10<br>rpe | Pathoger<br>Magnaport | n Species                                                                         |                                                                                              | Disease<br>Rice Blast                                              | MGG_       | <u>01062T0</u>                                                                                   | Search     Host Species     Hordeum vulgare (related:                                             | : barley)          |
| <u>PHI:2139</u> & | 2139 | Pathogen Gene                                                                                            | oss of pathogenic    | ity                                | Magnaport             | the oryzae<br>Pathogen                                                            |                                                                                              | Rice Blast                                                         |            | Host                                                                                             | Hordeum vulgare (related:                                                                         | : barley)          |
| <u>PHI:768</u> &  | 768  | Gene:ATG8<br>PHI-base entry:PHI:2061<br>Gene ID:XP_368182<br>Protein ID: Q51MW4<br>Sequence strain:70-15 |                      |                                    |                       | Pathogen sj<br>Pathogen IE<br>Pathogen si                                         | becies:Magnapor<br>I: 318829<br>train:B157                                                   | the oryzae                                                         |            | Host species:H<br>Host classificat<br>Host ID: 4513<br>Host strain:sub<br>barley)<br>Tissue:leaf | lordeum vulgare (related: ba<br>tion:Monocots<br>osp. vulgare (related: domes                     | irley)<br>sticated |
|                   |      | Reference Comments<br>Pmid:19115483<br>Ref source:Pubmed<br>Year:2009<br>Author reference:Yi Zhen        | n Deng               |                                    |                       | PHI Pheno<br>Phenotype:<br>Disease nau<br>Tissue:leaf<br>Host respo<br>Experiment | type Pathoger<br>loss of pathoger<br>ne:Rice Blast<br>nse:slight inducti<br>al technique:Gen | n Phenotype<br>licity<br>ion of hypersensitiv<br>le deletion: full | ve reactio | 'n                                                                                               |                                                                                                   |                    |
|                   |      | TG8 Io                                                                                                   | oss of pathogenic    | sity                               | Magnaport             | the oryzae                                                                        |                                                                                              | Rice Blast                                                         |            |                                                                                                  | Hordeum vulgare (related:                                                                         | : barley)          |

Demo: The Ensembl Fungi transcript tab

Many genes have multiple transcripts which can be seen in the transcript table. Click on

Show transcript table

We can go to the transcript tab either by clicking on the transcript ID, MGG\_01062T0, in the table, or on the transcript tab at the top of the page. You are now in the Transcript tab on the summary page. Some summary information about the number of exons, length etc is shown at the bottom of the page under the diagram.

The left hand navigation column provides several options for the transcript. Click on the Exons link.

| Exc | Markup loaded             | ited sequence  | Flanking seq      | uence Intr     | on sequenc     | > UTR         |                                                                                                    |
|-----|---------------------------|----------------|-------------------|----------------|----------------|---------------|----------------------------------------------------------------------------------------------------|
| Sh  | ow/hide columns           |                |                   |                |                |               | Filter                                                                                                    |
| No. | Exon / Intron             | Start          | End               | Start<br>Phase | End<br>Phase   | Length        | Sequence                                                                                                    |
|     | 5' upstream<br>sequence   |                |                   |                |                |               | gtagetgetgettegeccegetteacageategggeccetetecaaace                                                                                                    |
| 1   | MGG_01062-E1              | <u>643,203</u> | 642.789           |                | 0              | 415           | соттятидата сосла соста соста от соста соста со |
|     | Intron 1-2                | 642,788        | 642,675           |                |                | 114           | gttagtattocctotactccgggtttaatacatctcgtcatctacaacag                                                                                                    |
| 2   | MGG_01062-E2              | <u>642,674</u> | <u>642,457</u>    | 0              | 2              | 218           | GTCATTIGCGAGAAGGTAGAAAAGTCGGACATTGCCACCATCGACAAGAAGAAGTACCTG<br>GTTCCGGCCGACCTGACTGTGGGCCAGTCGTCTACCTGATCCGCAAGGCGCATCAAGCTG<br>TCTCCCGAGAAGGCCATCTTCGATCTGGTCCAGGACACCCTGCCGCCGACCGCCGCGCCTC<br>ATGTCCGAGCATCTACGAGGTTACCAAGGACGGGACCGG                                                                                                    |
|     | Intron 2-3                | 642,456        | 642,366           |                |                | 91            | gtgagtcactcataccccttttacaaatacctctgtcccccaaacaatag                                                                                                    |
| 3   | MGG_01062-E3              | <u>642,365</u> | <u>641.522</u>    | 2              |                | 844           | ATTCCTDIACATCACCTACTCOGCOCAGAACACCTTGGGCACCTGTTGAGGAACCGA<br>GTGAGCTGCTCACCGGCCGGGCAAATCGTCTGGCGACGGGAGGGA                                                                                                    |
|     | In                        | trons<br>abb   | & up/o<br>previat | down<br>ed &   | -stre<br>in lo | am s<br>wer d | equence<br>case                                                                                                    |
|     | 3' downstream<br>sequence |                |                   |                |                |               | tg:Lctgtaatctagagagcgtaaccatcaggggggaacctgctgactcc                                                                                                    |

You may want to change the display (for example, to show more flanking sequence, or to show full introns). In order to do so click on Configure this page and change the display options accordingly.

Now click on the cDNA link to see the spliced transcript sequence.

|     | Codone    | Altornatin      | n codone  | Alternating codons |                 |            |
|-----|-----------|-----------------|-----------|--------------------|-----------------|------------|
|     | Couona    | Alternating     | COUDIIS   | Alternating couons |                 |            |
|     | Exons     | An exon         | Another e | exon               | CCAACCTTTCAT    | CATCAT 180 |
|     | Other     | UTR             |           |                    |                 |            |
|     | Markup    | loodod          |           |                    |                 |            |
|     | Markup    | loaded          |           |                    | ATAAATTATCAC    | TTTCCC 240 |
|     |           |                 |           |                    |                 |            |
|     |           | • • • • • • • • |           |                    |                 |            |
|     |           |                 |           |                    |                 |            |
| 241 | TTTGCTGTT | TCCCCGAA        | CAGCAACI  | CCGACGCATCAATA     | ICCTCACCGACAACA | ACAAAC 300 |
|     |           |                 |           |                    |                 |            |
|     |           |                 |           |                    |                 |            |
|     |           |                 |           |                    |                 |            |
| 301 | AAACAAGTC | TCAATCAA        |           | ATGCCCTCCAAGTT     | AAGGACGAGCACCC  | CTTCGA 360 |
| 001 |           |                 |           | ATGCGCTCCAAGTT     | CAAGGACGAGCACCC | CTTCGA 35  |
|     |           |                 |           | -MRSKF             | КDЕНР           | FE 12      |
|     |           |                 |           |                    |                 |            |
| 361 | GAAGCGCAA | GCTGAAG         | CGAGCGC   | ATTCCCCAGAACTA     | ACCGACCCCATTCC  | CGTCAT 420 |
| 36  | GAAGCGCAA | GGCTGAAG        | CCGAGCGC  | ATTCGCCAGAAGTA     | TACCGACCGCATTCC | CGTCAT 95  |
| 12  | KRK       | сае             | AER-      | -IRQKY             | TDRIP           | VI 32      |
|     |           |                 |           |                    |                 |            |
| 421 | TTGCGAGAA | GGTAGAAA        | AGTCGGAC  | ATTGCCACCATCGA     | AAGAAGAAGTAC    | GGTTCC 480 |
| 96  | TTGCGAGAA | GGTAGAAA        | AGTCGGAC  | ATTGCCACCATCGA     | CAAGAAGAAGTACCT | GGTTCC 155 |
| 32  | ск        | VЕ              | KSD-      | -IATID-            | KKKYL           | VP 52      |

UnTranslated Regions (UTRs) are highlighted in dark yellow, codons are highlighted in light yellow, and exon sequence is shown in black or blue letters to show exon divides.

We can look at the protein sequence in more detail, finding domains and structural information. Click on Protein summary to view domains from SignalP, Pfam, PROSITE, Superfamily, InterPro, and more.

| Protein summary @ Protein domains for MGG_01062T0. |                                               | Alternating shades of purple show<br>the exon structure                                                                                    |                  | ow                                | Click on the image                    |                  |
|----------------------------------------------------|-----------------------------------------------|----------------------------------------------------------------------------------------------------|------------------|-----------------------------------|---------------------------------------|------------------|
| ☆ < ☑ ∲ 5/2<br>MGG_01062T0<br>Superfamily          | Ubiquitin-like doma                           | in superfamily                                                                                                    |                  |                                   | to display ad<br>informat             | ditional<br>tion |
| Pfam.<br>PANTHER                                   | Autop<br>Autophagy protein<br>PTHR10969 :SF43 | hagy protein Atg8 ubiquitin-like<br>1 Atg8 ubiquitin-like                                                                                  | PF<br>Vie<br>rec | 02991 (Pfam<br>w <u>Pf</u><br>ord | )                                     |                  |
| Scale bar                                          | 3.10.20.90<br><b>0</b>                        | 20 40                                                                                                    | 60 De            | erPro<br>scription Au<br>At       | utophagy protein<br>g8 ubiquitin-like | 123              |
| Statistics                                         | A<br>C<br>Is<br>M<br>N                        | ve. residue weight: 117.045 g/m<br>harge: 0.0<br>coelectric point: 6.4820<br>lolecular weight: 14,396.59 g/mc<br>umber of residues: 123 aa | ol Po            | sition 13                         | -116 aa                               |                  |

Clicking on Domains & features shows a table of this information.

Next, follow the General identifiers link at the left.

This page shows information from other databases such as ENA, UniProtKB, INSDC and others, that match to the Ensembl transcript and protein.

#### General identifiers @

This transcript corresponds to the following database identifiers:

|                             |                                                                                                    | Filter                  |  |
|-----------------------------|----------------------------------------------------------------------------------------------------|-------------------------|--|
| External database           | Database identifier                                                                                        |                         |  |
| European Nucleotide Archive | <u>CH476836</u> & [align] [view all locations]<br>CM001235 & [align] [view all locations]                  |                         |  |
| INSDC protein ID            | EDK02260.1 & [align] [view all locations]<br>EHA48293.1 & [align] [view all locations]                     |                         |  |
| RefSeq mRNA predicted       | XM_368182.1 № [Target %id: 25; Query %id: 100] [align]<br>70-15 autophagy protein 8 (MGG_01062) partial mR | NA [view all locations] |  |
| RefSeq peptide predicted    | XP 368182.1 & [Target %id: 100; Query %id: 100] [align]<br>autophagy protein 8 [view all locations]        |                         |  |
| UniParc                     | UPI000021B9B9 & [view all locations]                                                                       |                         |  |
| UniProtKB/Swiss-Prot        | ATG8 MAGO7 & [Target %id: 100; Query %id: 100] [align]<br>Autophagy-related protein 8 [view all locations] |                         |  |

## **Exercises: Ensembl Fungi Genes and transcripts**

### Exercise – Exploring the Zymoseptoria tritici LEUC gene

(a) Search Ensembl Fungi for the *LEUC* gene in *Zymoseptoria tritici* MG2. On which chromosome and which strand of the genome is this gene located?

(b) What biological processes have been associated with LEUC?

(c) View the gene sequence. Use the Configure this page option to show variants on the sequence and also the line numbering relative to the coordinate sequence, to this view.

- Are all exons shown in this display part of the LEUC gene? How can you tell?
- Can you find the Stop Gained mutation? What letter is it represented by, looking at the letters and alleles of these surrounding variants what do you think this letter represents (these are <u>IUPAC ambiguity codes</u>)
- Which exon does the stop gained mutation fall in?
- Export this sequence in RTF format

(d) Click to go to the transcript tab by clicking on the transcript ID Mycgr3T103221, and click to view the Protein summary page.

- Can you see the stop gained mutation we saw in (c) here?
- Will this variant cause the deletion of an entire protein domain?
- Which one(s)?

# Exercise – Exploring a *Trichoderma reesei* gene

Find the *Trichoderma reesei* genome and search for the gene TRIREDRAFT\_5868.

(a) What are the molecular functions of this gene?

(b) Go to the transcript tab for the transcript. How many exons does it have? Which one is the longest?

(c) What domains can be found in the protein product of this transcript? How many different domain prediction methods agree with each of these domains?